# คู่มือการคืนหลักค้ำประกันสัญญา คณะศิลปกรรมศาสตร์ มหาวิทยาลัยราชภัฏสงขลา

การคืนหลักค้ำประกันสัญญา เป็นการดำเนินการกรณีที่สัญญาครบกำหนดระยะเวลาในการรับประกัน ความชำรุดบกพร่อง เมื่อผู้ขายทำหนังสือขอคืนหลักค้ำประกันสัญญา คณะจะประสานผู้รับผิดชอบ ดำเนินการตรวจสอบสภาพการใช้งานของครุภัณฑ์หรืองานจ้างที่ขอคืนหลักค้ำประกันสัญญา ว่ามีสภาพการ ใช้งานได้เป็นปกติหรือไม่ หากตรวจพบว่ามีสภาพการใช้งานที่เป็นปกติให้ดำเนินการคืนหลักประกันสัญญา ดังนี้

1. เข้าสู่ระบบเว็บไซต์ของมหาวิทยาลัย เพื่อดำเนินการคืนหลักประกันสัญญา

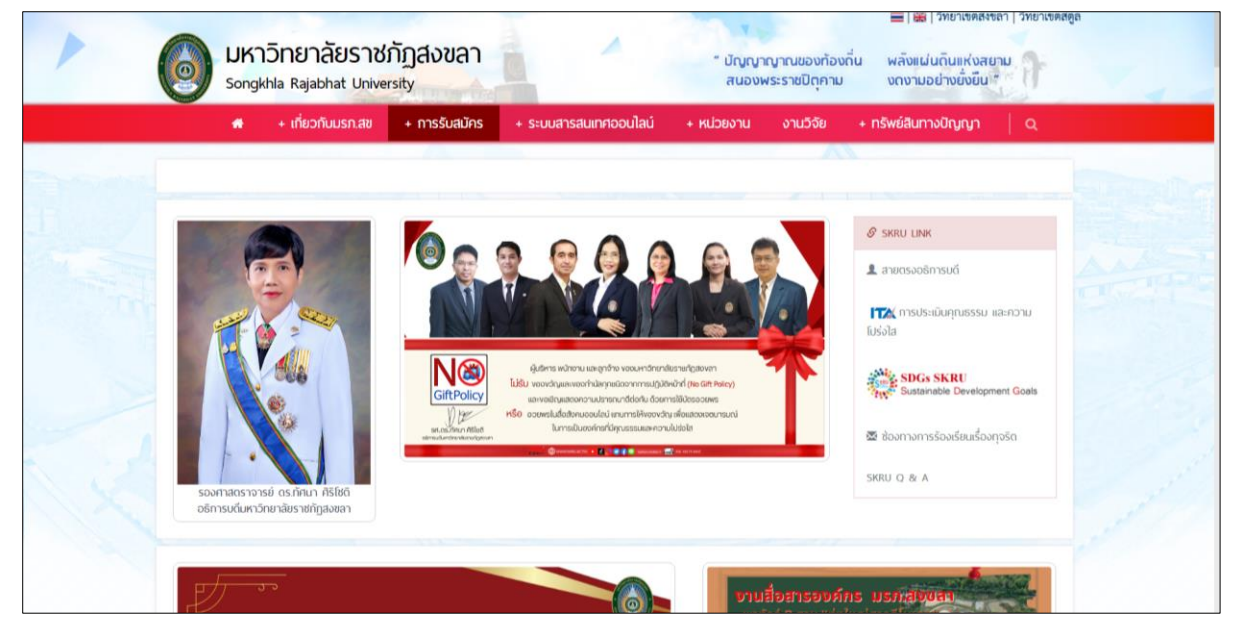

2. เข้าไปดำเนินการระบบสารสนเทศออนไลน์ และระบบ MIS โดยเลือก ระบบ MIS SKRU

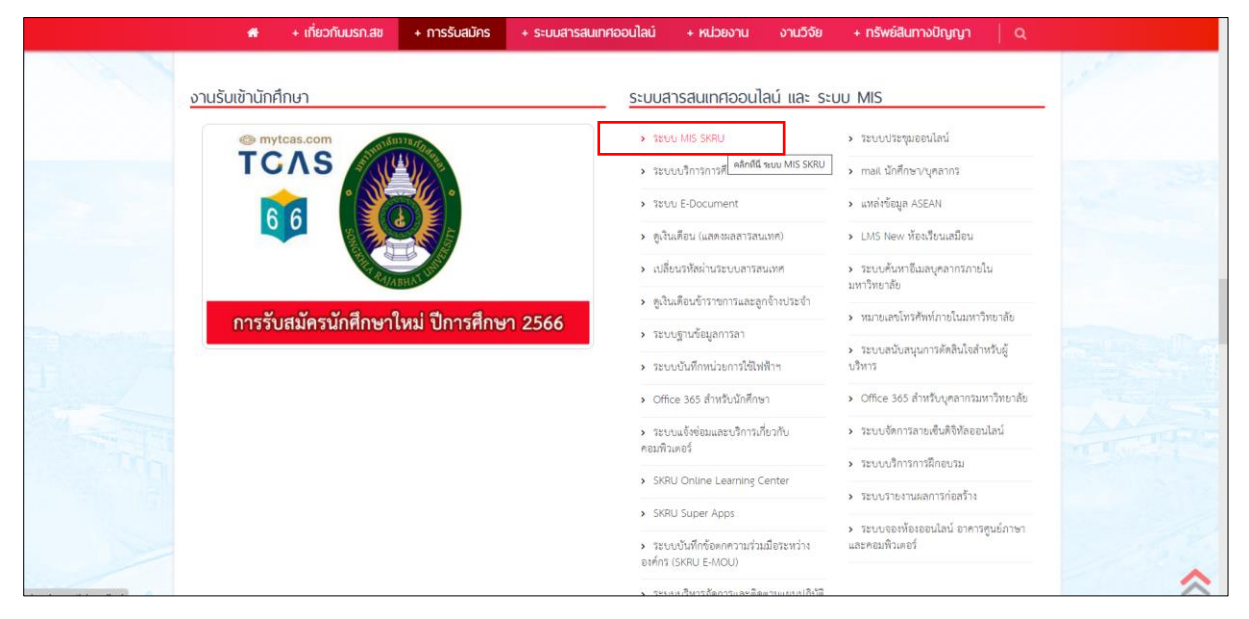

3. จะปรากฏหน้าต่าง SKRU Backoffice Application เลือก คลิกที่นี่ เพื่อเข้าสู่หน้าจอการทำงานปกติ

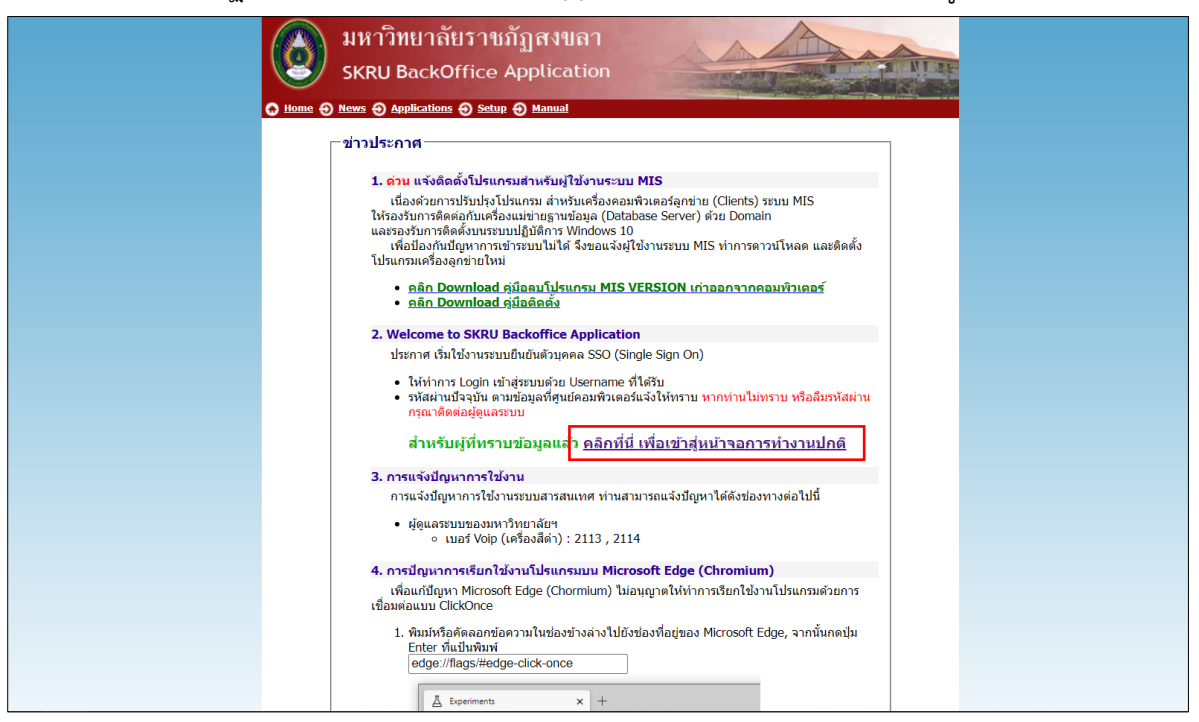

4. เลือกเข้าสู่การทำงานในระบบจัดซื้อ/จัดจ้าง

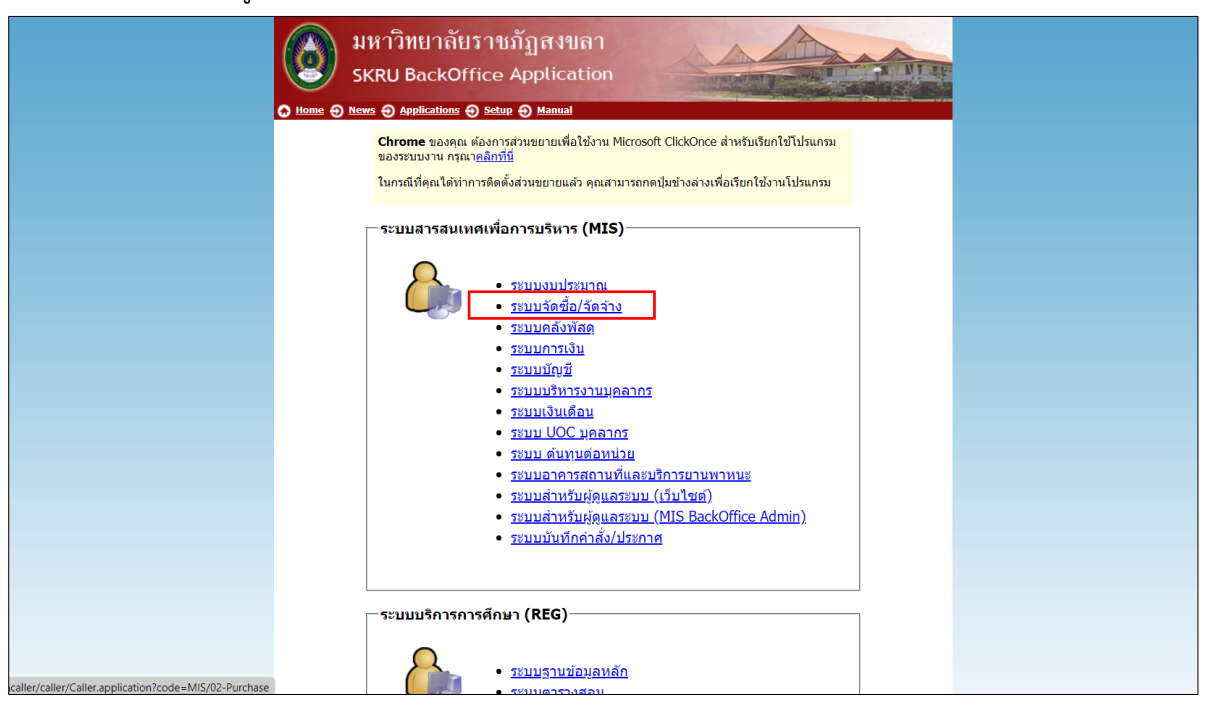

5. Login เพื่อเข้าสู่การทำงานในระบบ MIS การจัดซื้อ/จัดจ้าง

| หรักสุระบบ / Logon to system                                  |  |
|---------------------------------------------------------------|--|
| ขื้อผู้ใช้ระบบ / User name: OK<br>รหัสผ่าน / Password: Cancel |  |
|                                                               |  |

6. เมื่อเข้าสู่ระบบจัดซื้อ/จัดจ้าง เลือกเมนู จัดซื้อ/จัดจ้าง ข้อ 9 ทะเบียนคุมหลักค้ำประกัน

| ดซื้อ/จัดจ้าง |
|---------------|
|               |
|               |
| 5             |

7. จะเข้าสู่หน้าต่างการทำงานของ ทะเบียนคุมหลักค้ำประกัน

| ประเภท    |       | - 11               | องบุคคล |                    |                 | สัญญา      | เลขที่ วันที่ท่าสัญญา |   |
|-----------|-------|--------------------|---------|--------------------|-----------------|------------|-----------------------|---|
| เอกสาร    |       | 👻 สถานช            | ¥.      | วันที่ 25/03/2566  | ña 25/04/2566   | ปรับข้อมูล |                       |   |
| * ประเภา  | и     | *ราชละเอียด        |         | * ชื่อบุคคลอ้างอิง | เลขที่เอกสารค้า | * หลักค้ำ  | * วันที่ตามเอกส       | 3 |
| *         | ~     |                    |         |                    |                 |            |                       |   |
|           |       |                    |         |                    |                 |            |                       |   |
|           |       |                    |         |                    |                 |            |                       |   |
|           |       |                    |         |                    |                 |            |                       |   |
|           |       |                    |         |                    |                 |            |                       |   |
|           |       |                    |         |                    |                 |            |                       |   |
|           |       |                    |         |                    |                 |            |                       |   |
|           |       |                    |         |                    |                 |            |                       |   |
|           |       |                    |         |                    |                 |            |                       |   |
|           |       |                    |         |                    |                 |            |                       |   |
|           |       |                    |         |                    |                 |            |                       |   |
|           |       |                    |         |                    |                 |            |                       |   |
|           |       |                    |         |                    |                 |            |                       |   |
| Record: H | 3.8.8 | K No Filter Search | h 4     |                    |                 |            |                       |   |

#### 8. ประเภท เลือก หลักประกันสัญญา

| ประเภท<br>เอกสาร พัฒิที่ทำไทรกับของ<br>มากการรายกลัญญา<br>บรรเวทา<br>บรรเวทา<br>*รายอะเอย<br>*รายอะเอย<br>*ราย<br>*ราย<br>*รายอะเอย<br>*ราย<br>*ราย<br>*ราย<br>*ราย<br>*ราย<br>*ราย<br>*ราย<br>*รา | พรเปียนคุมหลักคำประกัน                |                                                | หน่วยงาน                | 160000 : คณะคิลปกรรมศาส  | เตร์ 🔍           | 8 |
|----------------------------------------------------------------------------------------------------|---------------------------------------|------------------------------------------------|-------------------------|--------------------------|------------------|---|
| <u>มีสมสังษรรถสถาญญา</u> รายสสาเอียส * ชื่อบุคคลอ่างอิง เลขาร์เอกสารค่ำ * หลักค่ำ * วับร์คามแอกส »<br>* 1990 กรี<br>* 1990 กรี                                                                                                    | ประเภท<br>เอกสาร หลักค้ำประกันชอง     | <ul> <li>ของบุคคล</li> <li>วันที่ 2</li> </ul> | 25/03/2566 6 25/04/2566 | สัญญาเลขร่<br>ปรับข้อมูล | 1 วันที่ท่าสัญญา |   |
|                                                                                                    | *1035471%<br>* 1035471%<br>* 10485480 | เต * ป้อบุคเ                                   | คลอ่างอิง เลขที่เอกสารเ | ้ำ ≭หลักค้า              | * วันที่ตามเอกส  |   |
|                                                                                                    |                                       |                                                |                         |                          |                  |   |

9. ช่องของบุคคล ค้นหาชื่อร้าน/ผู้ประกอบการ และกด Enter

| พระบุธกซ่านข                   | ักคำประกัน             |                            | หน่วยงาน 16    | 50000 : คณะศิลปกรรม | ศาสตร์ 🗸            | 6 |
|--------------------------------|------------------------|----------------------------|----------------|---------------------|---------------------|---|
| <u>ประเภท</u> หลักค้ำประกันสัฤ | ມູດງາ 🖂 ນອ             | <b>มนุคคล</b> ผู้ประกอบการ |                | สัญญาน              | ลขที่ วันที่ทำสัญญา |   |
| เอกสาร                         | 🗠 สถานช                | > วันที่ 25/03/2566        | ña 25/04/2566  | ปรับข้อมูล          |                     |   |
| * ประเภท                       | *รายละเอียด            | * ชื่อบุคคลอ้างอิง         | เลขทีเอกสารค้า | * หลักค้า           | * วันที่ตามเอกส     | ų |
| · ·                            |                        |                            |                |                     |                     |   |
|                                |                        |                            |                |                     |                     |   |
|                                |                        |                            |                |                     |                     |   |
|                                |                        |                            |                |                     |                     |   |
|                                |                        |                            |                |                     |                     |   |
|                                |                        |                            |                |                     |                     |   |
|                                |                        |                            |                |                     |                     |   |
|                                |                        |                            |                |                     |                     |   |
|                                |                        |                            |                |                     |                     |   |
|                                |                        |                            |                |                     |                     |   |
|                                |                        |                            |                |                     |                     |   |
|                                |                        |                            |                |                     |                     |   |
|                                |                        |                            |                |                     |                     |   |
| Record: H + 1 of 1 ->          | H H K No Filter Search | 4                          |                |                     |                     |   |

10. จะปรากฏหน้าต่างค้นหารหัสบุคคล และเลือก ผู้ประกอบการที่ต้องการคืนหลักประกันสัญญา

| 🕟 Export To Excel 🔄 Export To Pdf 🕼 Print   |                                                                                                  |                                                                                                    |
|---------------------------------------------|--------------------------------------------------------------------------------------------------|----------------------------------------------------------------------------------------------------|
| Export To Word 🔿 Export To Xml 🔎 Page Setup |                                                                                                  |                                                                                                    |
| Export To Text File Close P<br>Previe       | ew V หมมีขนคมหลักค้าประกัน - prgSearchRefer ×                                                    |                                                                                                    |
| Export Data Print Close Pre                 | <sup>****</sup> ด้แหวรห้อ่บุคคอ                                                                  |                                                                                                    |
|                                             | รหัสบุคคล ประเภท 4 : บุคคลภายนอก 🖂 ชื่อบุคคล สเร่ น                                              |                                                                                                    |
| V                                           | หน้อย รหัสบุคลากร * สถานฮ ∨ หน่วยงาน <sup>ห้อข้อผู้ประกอบการ</sup> ∨                             | - x                                                                                                    |
|                                             | and stars decision of the second stars                                                           |                                                                                                    |
| - MI                                        | 351 - 5иацина 15сытцина - <u>Тацина</u> - Алина - Алина - Сатицааз<br>Н. 100277 - 4 : цеверлицар |                                                                                                    |
| 138ch                                       | แสดหลู่ประกอบการ                                                                                 | n in in iteration in the second second second second second second second second second second second second se |
| land                                        | สาร                                                                                              |                                                                                                    |
|                                             |                                                                                                  | 1 J                                                                                                    |
| *                                           |                                                                                                  |                                                                                                    |
|                                             |                                                                                                  |                                                                                                    |
|                                             |                                                                                                  |                                                                                                    |
|                                             |                                                                                                  |                                                                                                    |
|                                             |                                                                                                  |                                                                                                    |
|                                             |                                                                                                  |                                                                                                    |
|                                             |                                                                                                  |                                                                                                    |
|                                             |                                                                                                  |                                                                                                    |
|                                             |                                                                                                  |                                                                                                    |
|                                             |                                                                                                  |                                                                                                    |
|                                             |                                                                                                  |                                                                                                    |
|                                             |                                                                                                  |                                                                                                    |
|                                             | Record: H  V No Filter Search                                                                    |                                                                                                    |
|                                             | CONDITION: REFERTYPE = 4 AND RNAME like "*#55/01/4" AND SHOWFLAG = "Y"                           |                                                                                                    |
|                                             |                                                                                                  |                                                                                                    |
| Becc                                        | ord: H + 1 of 1 + H + K No Biller Search 4                                                       | •                                                                                                    |
| 100                                         | ว่าส้างโหน้าหวาน - มอล่างที่สี่แหน่วา - มอล่างเมนล็ก                                             |                                                                                                    |
| 2009                                        | าทายสงานสาวสา – มูลทางการสอ                                                                      |                                                                                                    |
|                                             |                                                                                                  |                                                                                                    |
|                                             |                                                                                                  |                                                                                                    |

11. จะปรากฏชื่อผู้ประกอบการในหน้าต่างทะเบียนคุมหลักค้ำประกัน

| ประเภท หลักค้ำประกันสัญ | ຊາ 🔍 🕯      | องนุคคด 400276 ชื่อผู้ประเ | กลบการ          | สัญญาแ     | ลขที่ วันที่ทำสัญญา |
|-------------------------|-------------|----------------------------|-----------------|------------|---------------------|
| เอกสาร                  | 🦉 สถานช     | วันที่ 25/03/2566          | ña 25/04/2566   | ปรับข้อมูล |                     |
| * ประเภท                | *รายละเอียด | * ชื่อบุคคลอ้างอิง         | เลขที่เอกสารค้า | * หลักค้า  | * วันที่ตามเอกส     |
|                         |             |                            |                 |            |                     |
|                         |             |                            |                 |            |                     |
|                         |             |                            |                 |            |                     |
|                         |             |                            |                 |            |                     |
|                         |             |                            |                 |            |                     |
|                         |             |                            |                 |            |                     |
|                         |             |                            |                 |            |                     |

#### 12. เอกสาร เลือก เงินสด

| ประเภท หลักค้ำประกันสัญญา<br>เอกสาร                                                                                                | <ul> <li>ของบุ</li> <li>สถานะ</li> </ul> | คคล 400276 ชื่อผู้ประกร<br>วันที่ 25/03/2566 | ณการ<br>ถึง 25/04/2566 | สัญญาเล<br>ปรับข้อมูล | ชที่ วันที่ทำสัญญา |     |
|----------------------------------------------------------------------------------------------------|------------------------------------------|----------------------------------------------|------------------------|-----------------------|--------------------|-----|
| <ol> <li>1. เวินคล</li> <li>2. เมนาใช้ประนั้น</li> <li>3. : BANK GUARANTI</li> <li>4. พันธ์มีชา</li> <li>5.: ด้วนดกเงิน</li> </ol> | ារពរស់លើវេទ                              | * ขึ้อบุลคลข่างอิง                           | เลขที่เอกสารค่ำ        | * หลักค่ำ             | * วันที่ตามเอกส    | 3.0 |
| Record: H < 1 of 1 → H >>                                                                                                    | K No Filter Search                       | 4                                            |                        |                       |                    | ,   |

13. สถานะ เลือก 3 รับแล้ว

| <u>ประเภท</u> หลักค้ำประกันสั | ข้อข้านอ                          | งบุคคล 400276  | ชื่อผู้ประกอบการ     | สัญญา      | ลขที่ วันที่ทำสัญญา |   |
|-------------------------------|-----------------------------------|----------------|----------------------|------------|---------------------|---|
| เอกสาร 1 : เงินสด             | 🖂 สถานะ                           | ับที่ 25/03    | /2566 63 25/04/2566  | ปรับข้อมูล |                     |   |
| * ประเภท                      | *รายละเอี้ 1 : ทาการ<br>2 : รอรับ | * ชื่อบุคคลอ้า | งอิง เลขที่เอกสารค้ำ | * หลักค้ำ  | * วันที่ดามเอกส     | 3 |
|                               | 3 : รับแล้ว<br>4 : รอส่งอื่า      |                |                      |            |                     |   |
|                               | 5 : ส่งคืนแ                       | ล้ว            |                      |            |                     |   |
|                               | 6 : ยกเลิก                        |                |                      |            |                     |   |
|                               |                                   |                |                      |            |                     |   |
|                               |                                   |                |                      |            |                     |   |
|                               |                                   |                |                      |            |                     |   |
|                               |                                   |                |                      |            |                     |   |
|                               |                                   |                |                      |            |                     |   |
|                               |                                   |                |                      |            |                     |   |
|                               |                                   |                |                      |            |                     |   |
|                               |                                   |                |                      |            |                     |   |
|                               |                                   |                |                      |            |                     |   |
| Report H + 1 of 1             | N N N W No Effor                  | 4              |                      |            |                     |   |
| un da das las desensos        | - 1007                            | ตาแล้ว         | = แอต่าคมหลือ        |            |                     |   |

## 14. วันที่ ให้เลือกระบุวันที่ ณ วันที่ทำหลักค้ำประกันสัญญา กำหนด "1 มกราคม 2565"

| METTERSCHMENU             | 51171221177             |                                                                                                    | MU3D310 100   | 0000 : คณะคลบกรรม | 11403               | a |
|---------------------------|-------------------------|----------------------------------------------------------------------------------------------------|---------------|-------------------|---------------------|---|
| ประเภท หลักค้าประกันสัญญา | า 🛛 🕅 ของบุค            | คด 400276 ชื่อผู้ประก                                                                                                    | อบการ         | สัญญาม            | เขที่ วันที่ทำสัญญา |   |
| เอกสาร 1 : เงินสด         | 🥣 สถานช 4 : รอส่งคืน    | <ul> <li>วันที่ 25/03/2566 III เ</li> <li>มกรวคม 2565</li> </ul>                                                                                                    | la 25/04/2566 | ปรับข้อมูล        | 1 × 1               |   |
| * *                       |                         | v         a         w         a         w         a         fill         2           3         4         5         6         7         8         9         1         1         2         3         4         3         6         7         8         9         1         1         2         3         1         1         1         1         3         6         7         8         9         1         1         1         1         1         1         1         1         1         1         1         1         1         1         1         1         1         1         1         1         1         1         1         1         1         1         1         1         1         1         1         1         1         1         1         1         1         1         1         1         1         1         1         1         1         1         1         1         1         1         1         1         1         1         1         1         1         1         1         1         1         1         1         1         1         1         1         1 |               |                   |                     |   |
| Record: H 1 1 of 1 + H    | K. No filter     Search | 4                                                                                                    |               |                   |                     |   |

### 15. ระบบจะแสดงรายการของหลักค้ำประกันสัญญา

| ประเภท หลักค้ำประกันสัญญา   | × 10/11000                   | 400276 ชื่อผู้ประกอ  | มการ            | สัญญาเลขที่ | วันที่ท่าสัญญา  |   |
|-----------------------------|------------------------------|----------------------|-----------------|-------------|-----------------|---|
| เอกสาร 1 : เงินสด           | > สถานะ 3 : รับแล้ว          | วันที่ 01/01/2565 ถึ | 25/04/2566      | ปรับข้อมล   |                 |   |
| * ประเภท                    | *รายละเอียด                  | * ชื่อบุคคลอ้างอิง   | เลขที่เอกสารค้ำ | * หลักค้ำ   | * วันที่ตามเอกส | મ |
| หลักค้ำประกันสัญญ 🗸 ชื่อครุ | กัณฑ์เครื่องกลึงไม้ 1 เครี่ย |                      | 002/2565        | 1 : เงินสด  | 04/01/2565      |   |
| หลักค้ำประกันสัญญา ชื่อครุ  | กัณฑ์เครื่องรีดร้อน 1 เครื่อ | ชื่อผู้ประกอบการ     | 003/2565        | 1 : เงินสด  | 04/01/2565      |   |
| หลักค้าประกันสัญญา ชื่อครุ  | กัณฑ์โรงงาน 3 รายการ คืเ     |                      | 004/2565        | 1 : เงินสด  | 04/01/2565      |   |
| *                           |                              |                      |                 |             |                 |   |
|                             |                              |                      |                 |             |                 |   |
|                             |                              |                      |                 |             |                 |   |
|                             |                              |                      |                 |             |                 |   |
|                             |                              |                      |                 |             |                 |   |
|                             |                              |                      |                 |             |                 |   |
|                             |                              |                      |                 |             |                 |   |
|                             |                              |                      |                 |             |                 |   |
|                             |                              |                      |                 |             |                 |   |
|                             |                              |                      |                 |             |                 |   |
|                             |                              |                      |                 |             |                 |   |
|                             |                              |                      |                 |             |                 |   |
|                             |                              |                      |                 |             |                 |   |
|                             |                              |                      |                 |             |                 |   |
|                             |                              |                      |                 |             |                 |   |
| Record: H + 1 of 3 + H +3   | K No Filter Search           |                      |                 |             |                 |   |
| ,                           |                              |                      |                 |             |                 |   |

# 16. เลือกรายการหลักค้ำประกันที่ครบกำหนดส่งคืน

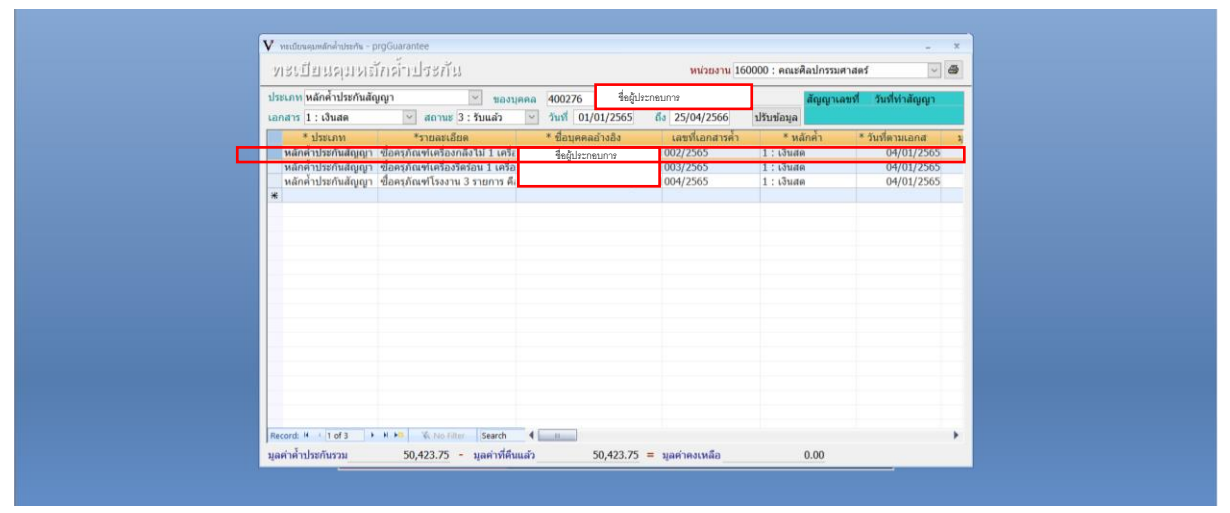

## 17. เลื่อนไปกรอกข้อมูล สถานการณ์คืน เลือก 4 รอส่งคืน

| พะเป็ยแต่มห                                                          | ถักค่ำประกัน                                                                                                    |                       | หน่วยงาน 16                                        | 50000 : คณะศิลปกรรมศาสตร์                                                                                                    | ~ @    |
|----------------------------------------------------------------------|----------------------------------------------------------------------------------------------------|-----------------------|----------------------------------------------------|----------------------------------------------------------------------------------------------------|--------|
| ประเภท หลักค้าประกันส                                                | รัญญา 📉 ของร                                                                                                    | นุคคล 400276 ชื่อสู้ป | ระกอบการ                                           | สัญญาเลขที่ วันที่ทำ                                                                                                    | สัญญา  |
| เอกสาร 1 : เงินสด                                                    | 🤟 สถานช 3 : รับแล้ว                                                                                                    | ข้านที่ 01/01/2565    | ña 25/04/2566                                      | ปรับข้อมูล                                                                                                    |        |
| * ประเทท<br>หลักทำประกันสัญญ<br>หลักทำประกันสัญญ<br>หลักทำประกันสัญญ | รายตะเมือด<br>ชื่อครภัณฑ์เครื่องหลังไม่ 1 เครื่,<br>ชื่อครภัณฑ์เครื่องหลังไม่ 1 เครื่,<br>ชื่อครภัณฑ์เรื่องหนัง 1 เครื่<br>1 ชื่อครภัณฑ์โรงงาน 3 รายการ ดั | * ชื่อบุหคลอ่างอิง    | นสาร์โฉกสารค้า<br>002/2565<br>003/2565<br>004/2565 | มุลค้า สถานการสื่<br>18,725.00 <u>36 โกแตรี</u> [√]<br>18,525.00 (1 : ทำหาร<br>15,648.75 2 : รถรับ<br>13,648.75 2 : รถรับ<br>4 : สถรับแต่<br>6 : อกเล็ก | 511915 |
| Record: H + 1 of 3                                                   | H ►0 Vic No Filter Search                                                                                                    | •                     |                                                    |                                                                                                    | •      |

### 18. ระบบจะเปลี่ยนสถานการณ์คืนเป็น 4 รอส่งคืน

| 115 | ะเภท หลักค้ำประกับสัง | 1000 CI00                           |   | 400276 ชื่อผู้ประก | อบการ           | žorov        | าเอตซี รับเรียวสังเอะ |       |
|-----|-----------------------|-------------------------------------|---|--------------------|-----------------|--------------|-----------------------|-------|
| เอ  | กสาร 1 : เงินสด       | สถานะ 3 : รับแล้ว                   | ~ | วันที่ 01/01/2565  | ña 25/04/2566   | ปรับข้อมูล   | Tanin Tanin Tangig    |       |
|     | * ประเภท              | *รายละเอียด                         | , | * ชื่อบุคคลอ้างอิง | เลขที่เอกสารค้ำ | สถานชการคืน  | ธนาคาร                | สาขาะ |
|     | หลักค่ำประกันสัญญา    | ขื้อครุภัณฑ์เครื่องกลึงไม้ 1 เครื่ะ | _ |                    | 002/2565        | 4 : รอส่งคืน |                       |       |
|     | หลักค้ำประกันสัญญา    | ขื้อครุภัณฑ์เครื่องรีตร้อน 1 เครื่อ |   | ชื่อผู้ประกอบการ   | 003/2565        | 3 : รับแล้ว  |                       |       |
|     | หลักค่ำประกันสัญญา    | ชื่อครุภัณฑ์โรงงาน 3 รายการ คืเ     |   |                    | 004/2565        | 3 : รับແລ້ວ  |                       |       |
| *   |                       |                                     |   |                    |                 |              |                       |       |
| Ŀ   |                       |                                     |   |                    |                 |              |                       |       |
|     |                       |                                     |   |                    |                 |              |                       |       |
| E   |                       |                                     |   |                    |                 |              |                       |       |
|     |                       |                                     |   |                    |                 |              |                       |       |
|     |                       |                                     |   |                    |                 |              |                       |       |
|     |                       |                                     |   |                    |                 |              |                       |       |
|     |                       |                                     |   |                    |                 |              |                       |       |
|     |                       |                                     |   |                    |                 |              |                       |       |
|     |                       |                                     |   |                    |                 |              |                       |       |
|     |                       |                                     |   |                    |                 |              |                       |       |
|     |                       |                                     |   |                    |                 |              |                       |       |
|     |                       |                                     |   |                    |                 |              |                       |       |
|     |                       |                                     |   |                    |                 |              |                       |       |
|     |                       |                                     |   |                    |                 |              |                       |       |
| JRe | cord: I of 3          | W No Filter Search                  | • | 12                 |                 |              |                       | •     |

19. เลื่อนแถบไปยัง ชื่อผู้อนุมัติ ให้ระบุ.....ไว้ เพื่อให้อธิการบดีลงนาม

| ประกอบ แล้อส่วนไหว้แล้อแอเว                                                                                                    |                       |                                  |                                                             |                                                                  |
|----------------------------------------------------------------------------------------------------|-----------------------|----------------------------------|-------------------------------------------------------------|------------------------------------------------------------------|
| สายการ เกาะเกาะเกาะการ สายการ                                                                                                    | คล 400276 ชื่อผู้ประเ | กอบการ                           | สัญญาเลขที่                                                 | วันที่ท่าสัญญา                                                   |
| เอกสาร 1 : เงินสด 🛛 🗹 สถานช 3 : รับแล้ว                                                                                                    | วันที่ 01/01/2565     | ña 25/04/2566                    | <u> </u>                                                    |                                                                  |
| * ประเภท *รายละเอียด                                                                                                    | * ชื่อบุคคลอ้างอิง    | เลขที่เอกสารค้า                  | ชื่อผู้อนุมัติ                                              | ตำแหน่งผู้อนุมัติ                                                |
| พลศารารชานสญญา "ของรุกลเขาเขางงางสาว บา เราะ<br>หลักคำรารชาญญา "ซื้องรุกลายเข้าร้องรังร้อง บา ไหร้อ<br>หลักค่าประกันสัญญา ชื่องรุกิณฑ์โรงงาน 3 รายการ คื<br>★ | ซึ่งผู้ประกอบการ      | 003/2565<br>004/2565<br>004/2565 | —าข∞_<br>อาจารมี ตร.สุทธิ์ รองคถ<br>อาจารมี ตร.สุทธิ์ รองคถ | บสมหาว่าหอาสยรายบญ<br>แมส์ รักษาราชการแทน<br>แมส์ รักษาราชการแทน |
|                                                                                                    |                       |                                  |                                                             |                                                                  |

- ✓ mutinassaderbaturin pryGuatantee
   \*

   ✓ NSLÜBILQIJNÄÄrJöhägun utanna identisterbaturin - pryGuatantee
   \*

   ✓ NSLÜBILQIJNÄÄrJöhägun utanna identisterbaturin - pryGuatantee
   \*

   ✓ Namen utanna identisterbaturin \* strassas
   \*

   ✓ Namen utanna identisterbaturin \* strassas
   \*

   ✓ Namen utanna identisterbaturin \* strassas
   \*

   ✓ Namen utanna identisterbaturin \* strassas
   \*

   ✓ Namen utanna identisterbaturin \* strassas
   \*

   ✓ Namen utanna identisterbaturin \* strassas
   \*

   ✓ Namen utanna identisterbaturin \* strassas
   \*

   ✓ Namen utanna identisterbaturin \* strassas
   \*

   ✓ Namen utanna identisterbaturin \* strassas
   \*

   ✓ Namen utanna identisterbaturin \* strassas
   \*

   ✓ Namen utanna identisterbaturin \* strassas
   \*

   ✓ Namen utanna identisterbaturin \* strassas
   \*

   ✓ Namen utanna identisterbaturin \* strassas
   \*

   ✓ Namen utanna identisterbaturin \* strassas
   \*

   ✓ Namen utanna identisterbaturin \* strassas
   \*

   ✓ Namen utanna identisterbaturin \* strassas
   \*

   Ø Namen utanna \* strassas
   \*

   Ø Namen utanna \* strassas
   \*

   Ø Namen utanna identis
- 20. เมื่อกำหนดชื่อผู้อนุมัติเรียบร้อย ให้ตรวจสอบความถูกต้องก่อนดำเนินการพิมพ์เอกสาร

21. เลือกรายการที่จะพิมพ์เอกสารหลักค้ำประกันสัญญา และกดที่รูปเครื่องพิมพ์

| ประเภท หลั                             | ลักค้ำประกันสัฤ                      | มูญา                                                                            | - noone                               | 1002     | 76 ชื่อผู้ป              | ระกอบการ                                         | ត័ណ្ឌល្អ                                           | าเลขที่ วันร่                 | ี่ท่าสัญญา                                                           |
|----------------------------------------|--------------------------------------|---------------------------------------------------------------------------------|---------------------------------------|----------|--------------------------|--------------------------------------------------|----------------------------------------------------|-------------------------------|----------------------------------------------------------------------|
| uaners 1 :                             | : เงินสด                             | 👻 สถานช                                                                         | 3 : ງັນແລ້ວ                           | 👻 วันที่ | 01/01/2565               | ña 25/04/2566                                    | ปรับข้อมูล                                         |                               |                                                                      |
| รม<br>พลักด้าม<br>หลักด้าน<br>หลักด้าน | ประกาศ<br>ประกันสัญญา<br>ประกันสัญญา | *รายสะเอิง<br>ซื้อครุภัณฑ์เครื่อง<br>ซื้อครุภัณฑ์เรื่องรั<br>ชื่อครุภัณฑ์โรงงาน | มด<br>แต่ร้อน 1 เตร็อ<br>13 รายการ คื | * ซีอมู  | (คุคสอางอิง<br>ประกอบการ | 401140141141<br>002/2565<br>003/2565<br>004/2565 | ขององมัด<br>อาจารย์ ตร.สุทธิ์<br>อาจารย์ ตร.สุทธิ์ | . อธิการมดีมา<br>* รองคณมดี 3 | สามหางสูงอุมมี<br>วิทยา ด้อราชสภัญ<br>าษาธาชการแพทษ<br>ภพาราชการแพทม |
| ecord: H                               | • 1 of 3 +                           | H ң 🐨 🕹                                                                         | Search                                | 4        |                          |                                                  |                                                    |                               |                                                                      |

22. จะปรากฏหน้าต่างเพื่อให้เลือกพิมพ์รายงาน

| ทะเบียนคุมหลักค้ำประกัน                                                                                                    |                                                                             | - u 10     | 60000 : คณะศิลปกรร                                        | รมศาสตร์            | ~ @   |
|----------------------------------------------------------------------------------------------------|-----------------------------------------------------------------------------|------------|-----------------------------------------------------------|---------------------|-------|
| ประเภท หลักค้าประกันสัญญา<br>เอกสาร 1 : เงินสด 🛛 สถานะ 3                                                                                               | <ul> <li>ของ</li> <li>รับแล้ว</li> <li>(ในรับหลักประกับชอง/สัญญา</li> </ul> | 151A       | า สัญญา<br>ปรับข้อมูล                                     | าเลขที่ วันที่ทำสัญ | ญา    |
| <ul> <li>ประเภท *รายละเอีย<br/>หลักค่ำประกันสัญญ™ ชื่อครภัณฑ์เครื่องกล่<br/>หลักค่ำประกันสัญญา ชื่อครภัณฑ์เครื่องรีด<br/>หลักค่ำประกันสัญญา</li> </ul> | ังบหน้าใบสำคัญเบิกเงิน<br>ร่งไม้ 1 เครื่<br>ร่งบน 1 เครื่<br>3 รายการ เ     | รค้า<br>ล) | สถานะการคืน<br>4 : รอส่งคืน<br>3 : รับแล้ว<br>3 : รับแล้ว | ธนาคาร              | สาขาร |
|                                                                                                    | PREVIEW 9nev 1                                                              | າເລິກ      |                                                           |                     |       |
|                                                                                                    |                                                                             |            |                                                           |                     |       |
|                                                                                                    |                                                                             |            |                                                           |                     |       |
|                                                                                                    |                                                                             |            |                                                           |                     |       |
|                                                                                                    |                                                                             |            |                                                           |                     |       |
| Record: H 4 1 of 3 + H +B K No Filter                                                                                                    | Search 4                                                                    |            |                                                           |                     | •     |

23. เลือก งบหน้าใบสำคัญเบิกเงิน และกดปุ่ม "ตกลง"

| <ul> <li>พะเบียนตุมพลกตามหก⊾ proGuarantee</li> </ul>                                                                                                    | ✔ ทะบับนลุมหลักส่ำประกัน - × ×                                                                                          | าน 160000 : คณะศิลปกรรมศาสตร์ 🛛 🖉 🍘                                                                  |
|----------------------------------------------------------------------------------------------------|----------------------------------------------------------------------------------------------------|----------------------------------------------------------------------------------------------------|
| ประเภท หลักคำประกับสัญญา 🤍 ของ<br>แอการที่ 1: เงินสด 💟 สถานร (3: รับแล้ว<br>" ประเภท "รายสะเมือด<br>หลักคำประกับสัญญ" ชื่อครูภัณฑ์เครื่องคนตรีที่บบว่าม<br>* | <ul> <li>ใบรับหลักประกันชอง/สัญญา</li> <li>(บรับหน้าใบสำคัญเบิกเงิน</li> <li>งบหน้าใบสำคัญเบิกเงิน (เป็นชุด)</li> </ul> | 10 ใช้ยาววี สัญญาเลขที่ วันที่ทำลัญญา<br>6 ปริบาทัยมุล<br>รัค่า ชื่อมู่อนุมัติ ตำแหน่มยู่อนุมัติ<br> |
|                                                                                                    | PREVIEW Rnav Inlän                                                                                                    | ]                                                                                                    |
|                                                                                                    |                                                                                                    |                                                                                                    |
|                                                                                                    |                                                                                                    |                                                                                                    |

24. จะปรากฏหน้าต่าง "งบหน้าใบสำคัญเบิกเงิน"

| V repReturnGuarantee _                                                                                                    |                                                                                                    |  |
|----------------------------------------------------------------------------------------------------|----------------------------------------------------------------------------------------------------|--|
| andheinigen andre andre and                                                                                                    | ง หน่วยงาน 160000 : คณะศิลปกรรมศาสตร์ 🔍 🗃                                                                                                    |  |
| M i Jasspinese pie<br>An-<br>An-<br>An-                                                                                                    | <ul> <li>⊻ ของบุคคล 400276</li> <li>ชื่อผู้ประกอบการ</li> <li>สัญญาเลยที่ วันที่ท่าสัญญา</li> <li>จันที่ 01/01/2565</li> <li>ดัง 03/05/2566</li> <li>ปรับบล่อมุล</li> </ul>                                                                   |  |
|                                                                                                    | ชุด * ชื่อบุลคลอ้างอิง เลขที่เอกสารค้า * หลักค้า * วิบที่ตามนอกส มุ<br>มาตสลักป้าW สี่ออู้ประกอบการ 00//2565 1 : เป็นเลต 04/01/2565<br>โตร่อน 1 เครื่อ<br>03/2565 1 : เป็นเสต 04/01/2565<br>โตร่อน 1 เครื่อ<br>03/2565 1 : เป็นเสต 04/01/2565 |  |
| interference i seat<br>mentan negativesti<br>nela interference i seata<br>nela interference i seata<br>interference i seata<br>interference i |                                                                                                    |  |
|                                                                                                    | r Search 4                                                                                                    |  |

25. ให้ตรวจสอบความถูกต้องของรายการที่ต้องการคืนหลักค้ำประกันสัญญา หากถูกต้องให้พิมพ์ "งบหน้าใบสำคัญเบิกเงิน" จำนวน 3 ใบ

| andholdudah<br>undendendigenen         diublich - eiki           bef 1 des sonerense 200         des<br>bef 1 des sonerense 200         des<br>bef 1<br>des sonerense 200           Schwang verden versendels des ges und ges verden des sonerense         immediation of<br>bef 1<br>des sonerenses des sonerenses         mediation of<br>bef 1<br>des sonerenses                                                                                                    |   |
|----------------------------------------------------------------------------------------------------|---|
| Funo         disclotteddag           Name         Status Kolon IV           Name         Status Kolon IV           Status Kolon IV         Status Kolon IV           Status Kolon IV         Status Kolon IV           Status Kolon IV         Status Kolon IV           Status Kolon IV         Status Kolon IV           Status Kolon IV         Status Kolon IV           Status Kolon IV         Status Kolon | ] |
|                                                                                                    |   |

- 26. เสนอหัวหน้าเจ้าหน้าที่พัสดุคณะ พิจารณาลงนาม
- 27. ดำเนินการจัดส่งเอกสารการเบิกคืนเงินหลักค้ำประกันสัญญาไปยังงานคลัง โดยแนบหลักฐาน

ดังนี้

- 27.1 งบหน้า 3 ใบ
- 27.2 หนังสือขอคืนหลักประกันสัญญาจากบริษัท
- 27.3 ใบเสร็จรับเงิน ค่าเงินมัดจำประกันสัญญา
- 27.4 บัญชีธนาคาร (กรณีเบิกจ่ายงบประมาณแผ่นดิน)